### MANUAL PENGGUNA PERMOHONAN BARANG DARI STOR SECARA ONLINE

## **MELALUI SISTEM PENGURUSAN STOR (SPS)**

\*\* Pastikan anda menggunakan web browser IE8 dan ke bawah

## **PERMOHONAN BARANG**

1. Klik masuk ke dalam sistem melalui Portal CIAST seperti gambarajah di bawah.

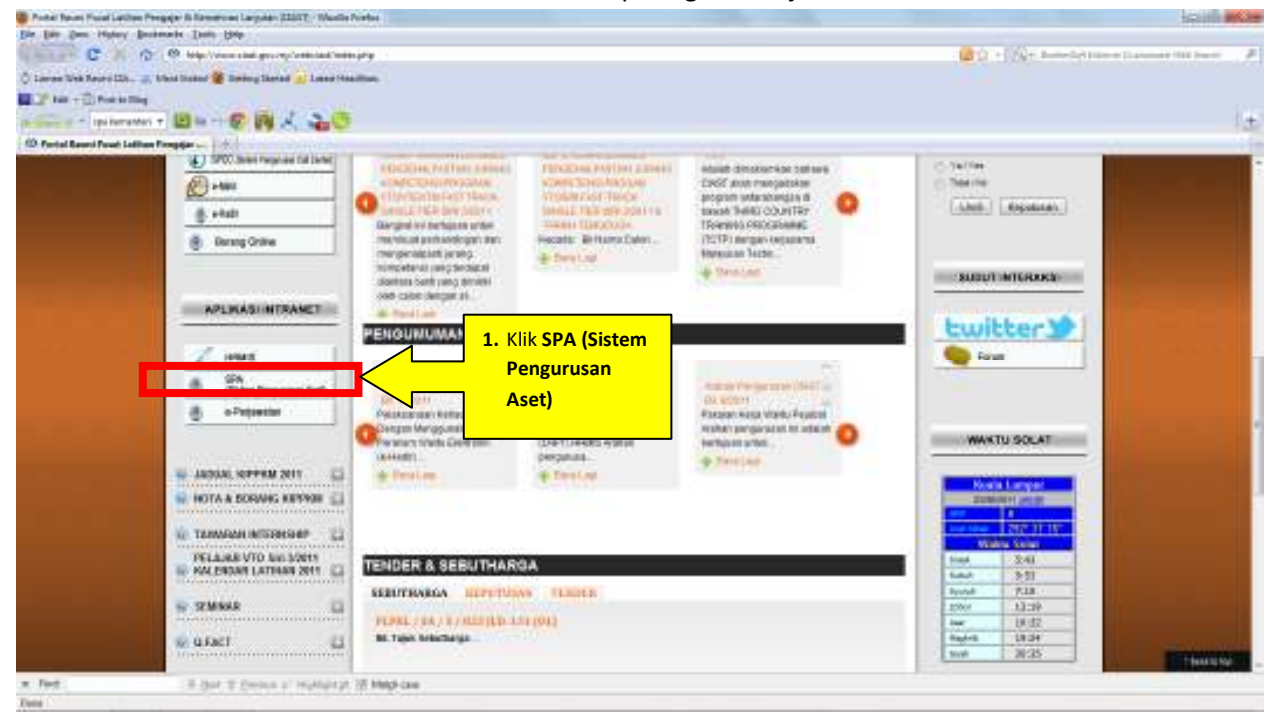

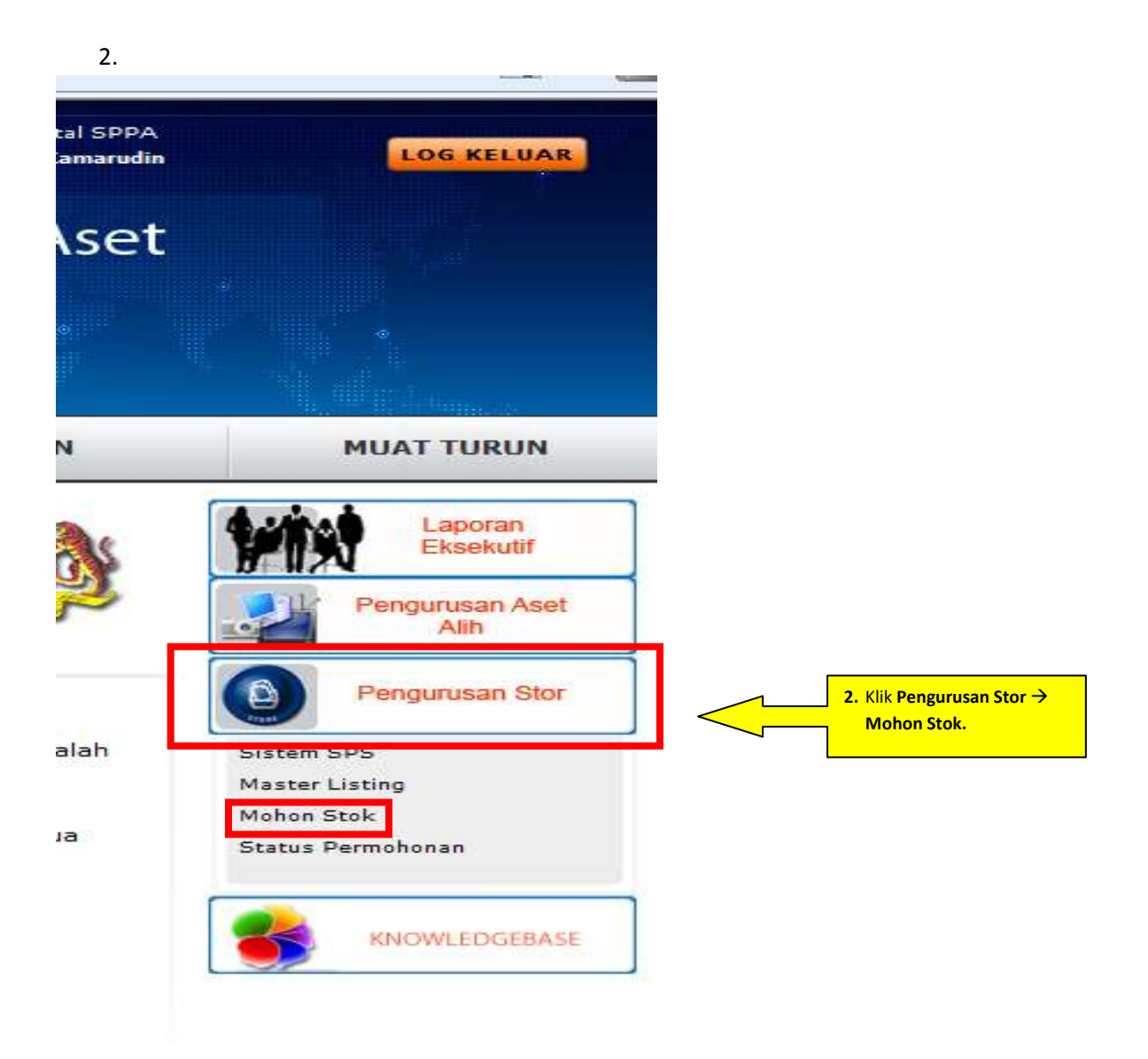

| ermohonan Stos         |                           | Pergunisan                                   |
|------------------------|---------------------------|----------------------------------------------|
| NAKLUMAT PENDHON       |                           | Sizzer SPS<br>Marter Listing<br>Michael Stub |
| lo. Kad Pengenulari: 1 | errter seleptes ötranskar | Status Partichonan                           |
| 4antak                 |                           |                                              |
| levrater:              |                           | *MUMATING                                    |
| PILLIN STOK            | 3 Masukkan ng KP dan klik |                                              |
|                        | butang PILIH STOK         |                                              |
|                        | Maklumat Nama, Jawatan    |                                              |
|                        |                           |                                              |
|                        | dan <b>Bahagian</b> akan  |                                              |

# 4.

| http://spa.ciast.gov.my/ | /portalspa/frame/mystor/mohon_barang/pop_Rbrg.cfm?RoleId=                                                   | 6&borang=18 |                      |
|--------------------------|----------------------------------------------------------------------------------------------------|-------------|----------------------|
| Permohonan Barang - (P   | engguna)                                                                                                    | ~           |                      |
| Nama Pemohon             | Qamariatull Arifah bt Kamarudin                                                                             |             |                      |
| Jawatan                  | PTM                                                                                                    |             |                      |
| Bahagian                 | PROGRAM PEMBELAJARAN ELEKTRONIK DAN MULTIMEDIA                                                              |             | 4. Pilih stor yang   |
| Mohon Stok Dari Stor     | Pilih Stor                                                                                                  | Cari Kod S  | dikehendaki dan klik |
| Kod Stok Barang          | Pilih Stor<br>Stor Utama : SU-02 - STOR PEM                                                                 |             | Cari Kod Stok        |
| Kategori Barang          | Stor Utama : SU-01 - STOR BKP                                                                               |             |                      |
| Sub-Kategori             | Stor Utama : SU-03 - STOR PPK - AUTOMOTIF<br>Stor Utama : SU-04 - STOR PPK - KIMPALAN                       |             |                      |
| Jenis                    | Stor Utama : SU-05 - STOR PPK - JAMINAN MUTU                                                                |             |                      |
| Perihal Barang           | Stor Utama : SU-06 - STOR PPK - TELEKOMUNIKASI<br>Stor Utama : SU-07 - STOR PPK - ELEKTRIKAL DAN ELEKTRONIK |             |                      |
| Unit Barang              | Stor Utama : SU-08 - STOR PPK - MEKATRONIK                                                                  |             |                      |
| Kuantiti Barang Dipohon  | Stor Utama : SU-10 - STOR PPK - PENGELUARAN                                                                 |             |                      |
| Baki Stok                |                                                                                                    |             |                      |

| Carian : Cari 🔽 Reset |                 |                                                                                       |                          |  |  |
|-----------------------|-----------------|---------------------------------------------------------------------------------------|--------------------------|--|--|
| 44                    | Halaman 1 👻     | Jumlah                                                                                | Rekod: 60                |  |  |
| Nama Stor : STOR PEM  |                 |                                                                                       |                          |  |  |
| Bil                   | Kod Stok        | Perihal Barangan                                                                      | 5. Klik atas tulisan bir |  |  |
| 1                     | 104-020-016-001 | ALAT GANTI KELENGKAPAN KOMPUTER : AI SESSOR                                           | di bawah kolum Peril     |  |  |
|                       | 101-020-010-001 |                                                                                       | Barangan (untuk bara     |  |  |
| 2                     | 104-020-016-004 | CONVERTER (IDE TO SATA)                                                               | yang dikehendaki).       |  |  |
| 3                     | 104-020-016-002 | ALAT GANTI KELENGKAPAN KOMPUTER : AKSESSORI<br>CONVERTER (USB TO SERIAL)              |                          |  |  |
| 4                     | 104-020-016-011 | ALAT GANTI KELENGKAPAN KOMPUTER : AKSESSORI<br>DUAL VGA TO VGA                        |                          |  |  |
| 5                     | 104-020-016-010 | ALAT GANTI KELENGKAPAN KOMPUTER : AKSESSORI<br>DVI RGB CONVERTER                      |                          |  |  |
| 6                     | 104-020-016-006 | ALAT GANTI KELENGKAPAN KOMPUTER : AKSESSORI<br>EXTERNAL DVD DRIVER                    |                          |  |  |
| 7                     | 104-020-016-013 | ALAT GANTI KELENGKAPAN KOMPUTER : AKSESSORI<br>FLASH DRIVER 16GB                      |                          |  |  |
| В                     | 104-020-016-012 | ALAT GANTI KELENGKAPAN KOMPUTER : AKSESSORI<br>INTERNAL DVD-RW                        |                          |  |  |
| 9                     | 104-020-016-007 | ALAT GANTI KELENGKAPAN KOMPUTER : AKSESSORI<br>INTERNAL USB CARD                      |                          |  |  |
| 10                    | 104-020-016-005 | ALAT GANTI KELENGKAPAN KOMPUTER : AKSESSORI<br>LAPTOP LOCK KEY                        |                          |  |  |
| 11                    | 104-020-016-009 | ALAT GANTI KELENGKAPAN KOMPUTER : AKSESSORI<br>MEMORY CARD READER                     |                          |  |  |
| 12                    | 104-020-001-002 | ALAT GANTI KELENGKAPAN KOMPUTER : CASE PARTS<br>CASING -160GB S400 RPM/8MB + SAROTECH |                          |  |  |
| 13                    | 104-020-017-002 | ALAT GANTI KELENGKAPAN KOMPUTER : COMPUTER CABLE<br>PARALLEL PRINTER CABLE            |                          |  |  |
| 14                    | 104-020-017-001 | ALAT GANTI KELENGKAPAN KOMPUTER : COMPUTER CABLE<br>RGB CABLE                         |                          |  |  |
| 15                    | 104-020-006-004 | ALAT GANTI KELENGKAPAN KOMPUTER : HARD DISK<br>160GB IDE 3.5IN 7200(WESTREN DIGITAL)  |                          |  |  |

6.

| Nama Pemohon            | Qamariatull Arifah bt Kamarudin                |  |  |  |
|-------------------------|------------------------------------------------|--|--|--|
| Jawatan                 | РТМ                                            |  |  |  |
| Bahagian                | PROGRAM PEMBELAJARAN ELEKTRONIK DAN MULTIMEDIA |  |  |  |
| Mohon Stok Dari Stor    | Stor Utama : SU-02 - STOR PEM 🔹 🔽 Cari Kod S   |  |  |  |
| Kod Stok Barang         | 104-020-016-001                                |  |  |  |
| Kategori Barang         | BEKALAN ALATGANTI                              |  |  |  |
| Sub-Kategori            | ALAT GANTI KELENGKAPAN KOMP                    |  |  |  |
| Jenis                   | AKSESSORI                                      |  |  |  |
| Perihal Barang          | CD/DVD WALLET                                  |  |  |  |
| Unit Barang             | μινπ 6. Isikan Kuantiti Barang                 |  |  |  |
| Kuantiti Barang Dipohon | 0 Dipohon dan klik butang                      |  |  |  |
| Baki Stok               | SIMPAN.                                        |  |  |  |

7.

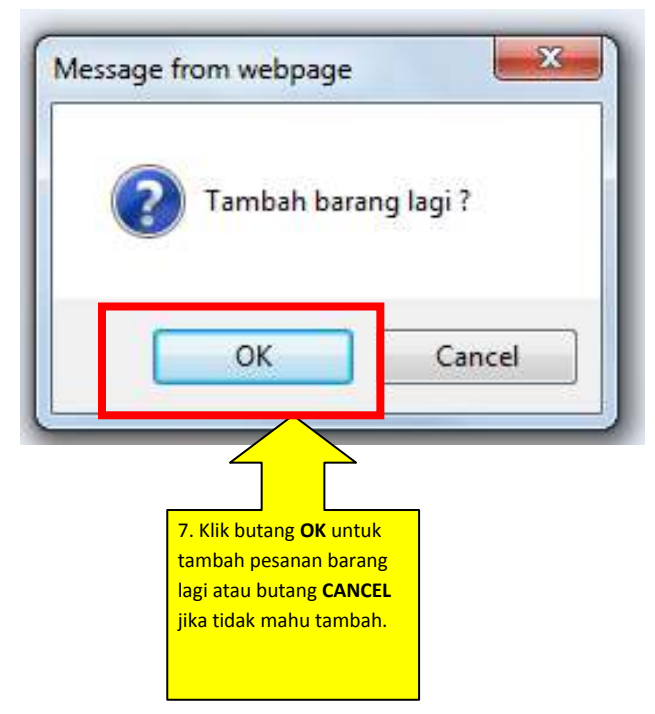

# 8.

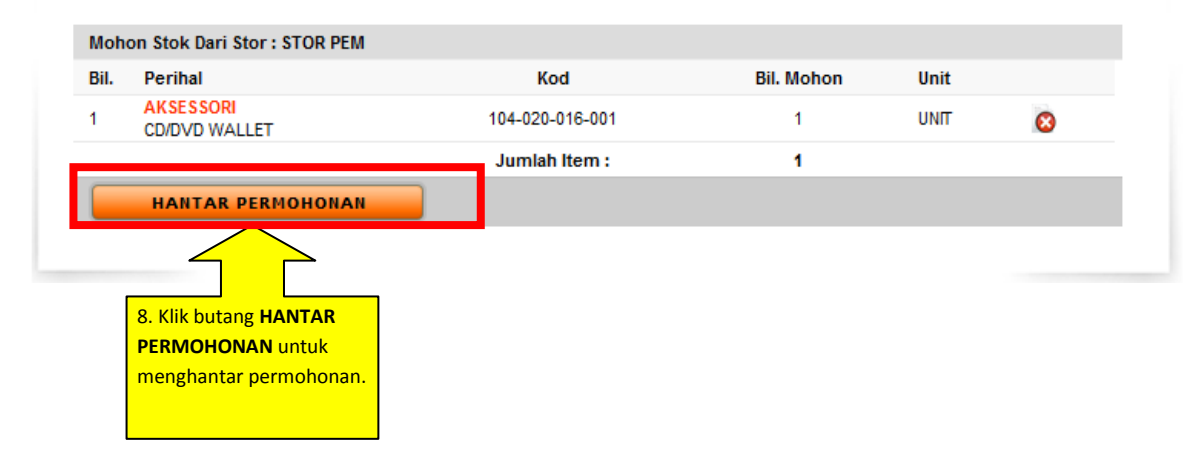

9. Tamat untuk permohonan barang.

#### UNTUK MENGETAHUI STATUS PERMOHONAN BARANG SAMADA DILULUSKAN ATAU TIDAK

1. Klik masuk ke dalam sistem melalui Portal CIAST seperti gambarajah di bawah.

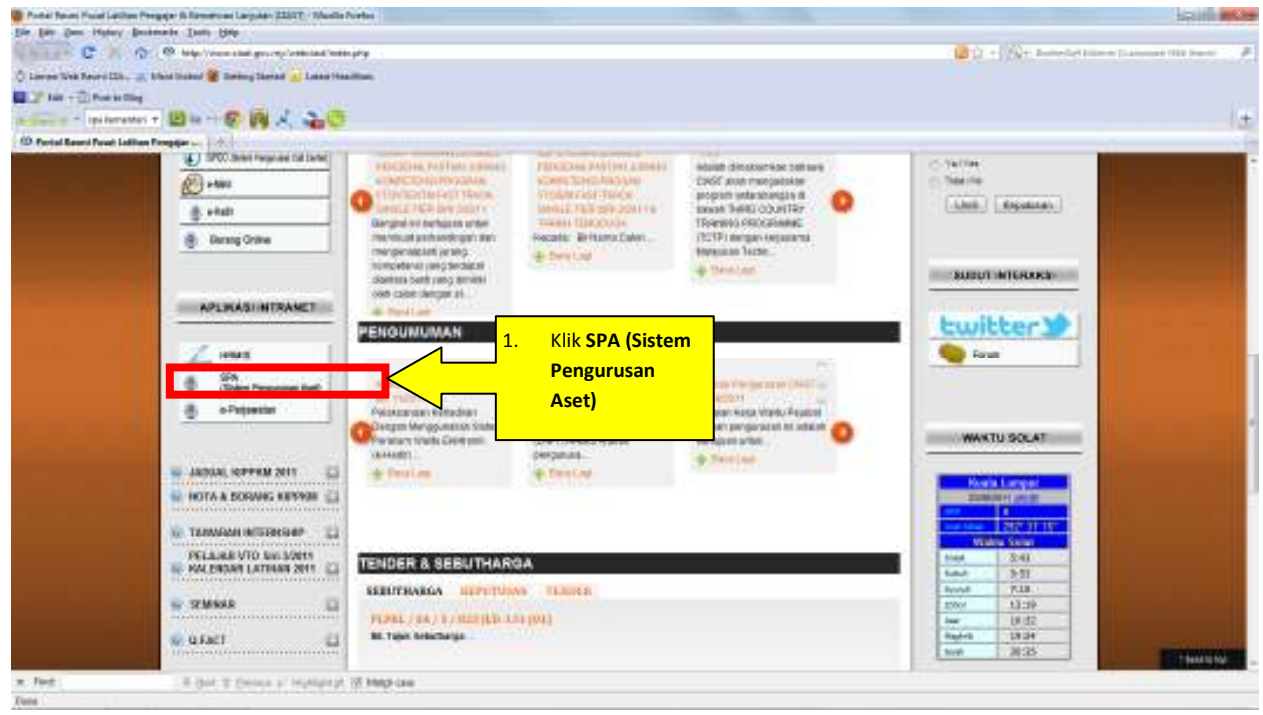

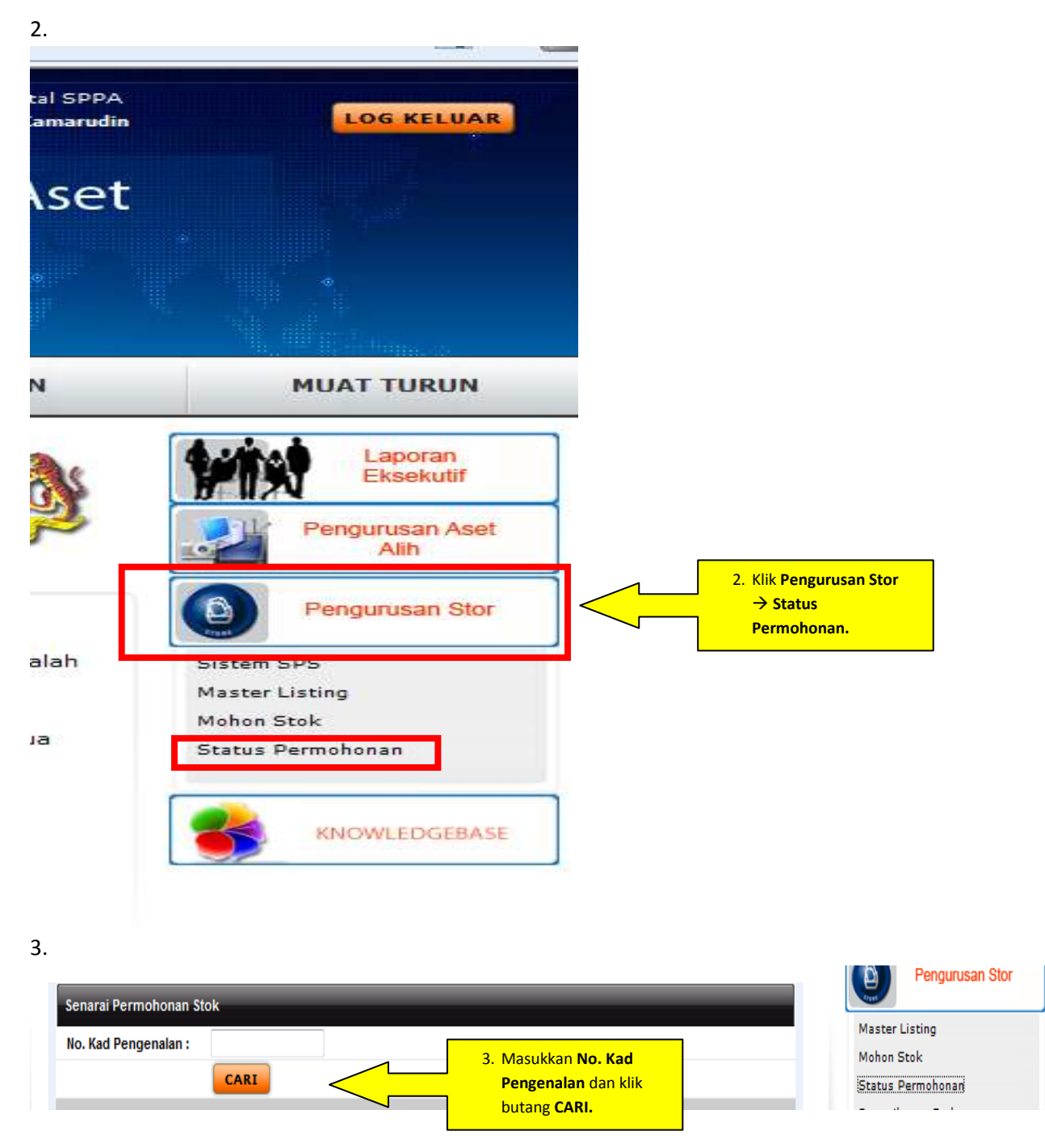

- 4. Status permohonan akan dipaparkan di bawah.
- 5. Tamat untuk proses kerja ingin mengetahui status permohonan barang.